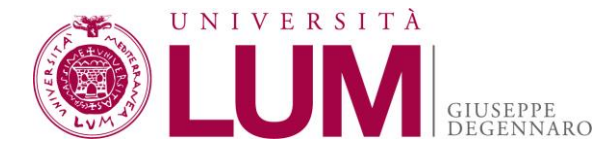

Bando di ammissione ai Percorsi di specializzazione per le attività di sostegno didattico agli alunni con disabilità per docenti che abbiano già maturato almeno tre anni di servizio negli ultimi cinque su posti di sostegno, attivati ai sensi dell'art. 6 del decreto-legge 31 maggio 2024, n. 71, convertito, con modificazioni, dalla legge 29 luglio 2024, n. 106, e decreto ministeriale n. 75 del 24 aprile 2025

Anno Accademico 2024/2025

#### ISTRUZIONI PER LA PRESENTAZIONE DELLA DOMANDA DI AMMISSIONE

V2\_11/07/2025

### 1. STRUMENTI E DOCUMENTI DI CUI DOTARSI

- a) Strumenti:
  - computer connesso a internet
  - stampante
  - scanner
- b) Documenti che dovranno essere forniti in formato digitale:
  - Documento di identità: copia scansionata fronte retro in formato .pdf
  - <u>Allegato A</u> (Modulo autocertificazione possesso requisiti)

## 2. COMPILAZIONE DELL'ALLEGATO A - MODULO AUTOCERTIFICAZIONE POSSESSO REQUISITI

- $\Rightarrow$  Scaricare l'Allegato A sul proprio PC
- $\Rightarrow$  Compilare il modulo digitalmente per agevolare le operazioni di lettura
- $\Rightarrow$  Apporre la firma scegliendo una delle due modalità descritte di seguito:

#### **Opzione A:** Firma autografa e scansione, seguendo i seguenti passaggi:

- 1. **Stampare** il documento.
- 2. **Firmare** a mano nell'apposito spazio.
- 3. Scansionare il documento firmato per ottenerne una copia digitale in formato .pdf.

Attenzione: non sono ammesse firme elettroniche diverse da quelle digitali qualificate specificate nell'Opzione B.

**Opzione B: Firma Digitale -** Utilizzare **esclusivamente il formato PAdES** (file con estensione **.pdf**) in quanto la piattaforma per la presentazione della domanda non supporta il formato di firma digitale CAdES (.p7m).

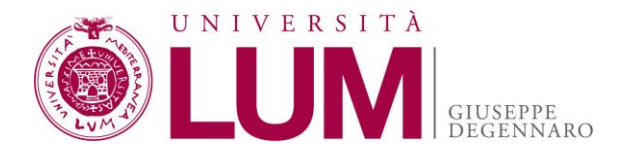

#### 3. ACCESSO AL SISTEMA

- a) Collegarsi al portale Esse3 link <u>https://lum.esse3.cineca.it/Start.do</u>
- dell'Università LUM al seguente
- b) Cliccare sul tasto "**MENU**" in alto a destra:

b1) **SE IL CANDIDATO È STATO STUDEN-TE DI QUESTO ATENEO**, ed è pertanto un utente già registrato, NON DEVE effettuare una nuova registrazione ma potrà cliccare su **LOGIN** utilizzando username e password in suo possesso.

b2) SE IL CANDIDATO È STATO STUDEN-TE DI QUESTO ATENEO ed è pertanto un utente già registrato ma ha smarrito o dimenticato username e password, potrà avviare la procedura di recupero delle credenziali cliccando su PAS-SWORD DIMENTICATA e seguendo le istruzioni.

b3) SE IL CANDIDATO NON È MAI STATO STUDENTE DI QUESTO ATENEO deve cliccare su REGISTRAZIONE e procedere secondo le indicazioni fornite dal sistema

→ La Guida visiva alla Registrazione è disponibile al seguente link: https://www.youtube.com/watch?v=JRe3yw4bhAg

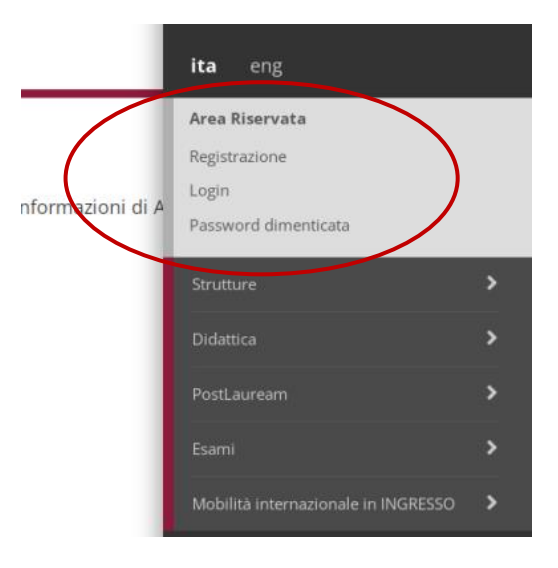

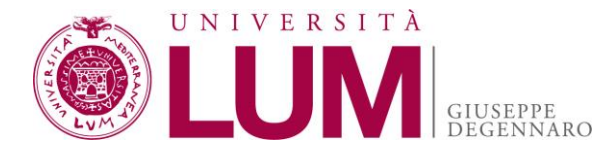

### 4. PROCEDURA DI INSERIMENTO DELLA DOMANDA ON LINE

Una volta ottenute le credenziali secondo quanto descritto al punto 3), il candidato potrà procedere all'inserimento della domanda.

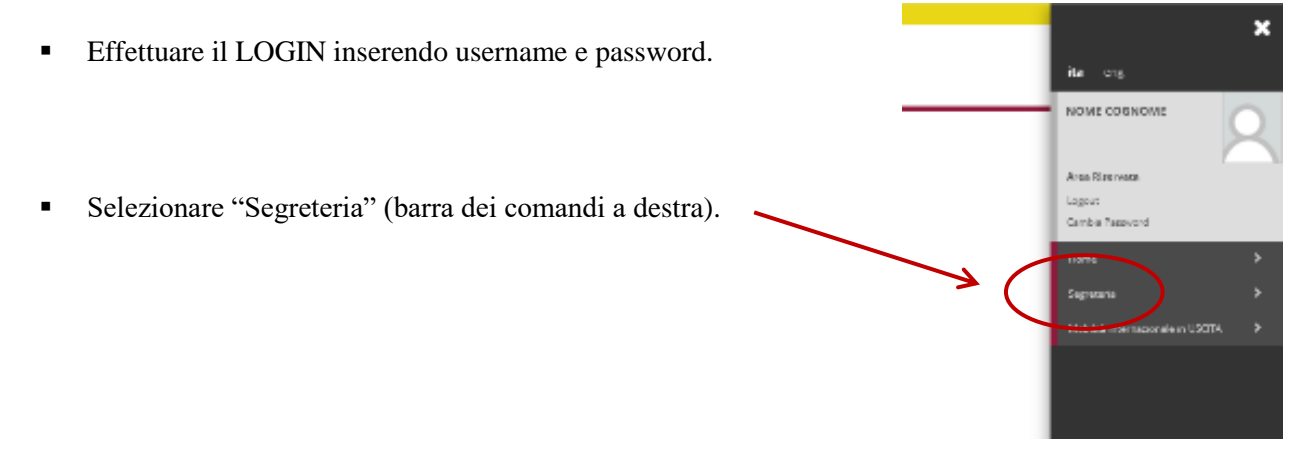

- Selezionare "Test di ammissione" (barra dei comandi a destra).
- Si aprirà la pagina "Iscrizione Concorsi": scorrere fino in fondo alla schermata e seleziona nuovamente "Iscrizione Concorsi".
- Si aprirà la pagina "Scelta tipologia corso": selezionare la tipologia di concorso al quale iscriversi e cliccare su "Avanti".

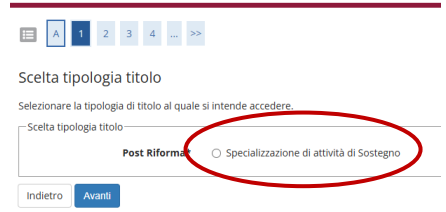

 Si aprirà la pagina "Corso di studio" in cui apparirà l'elenco dei corsi per il sostegno. Selezionare il corso per cui si vuole presentare la domanda e cliccare su "Avanti".

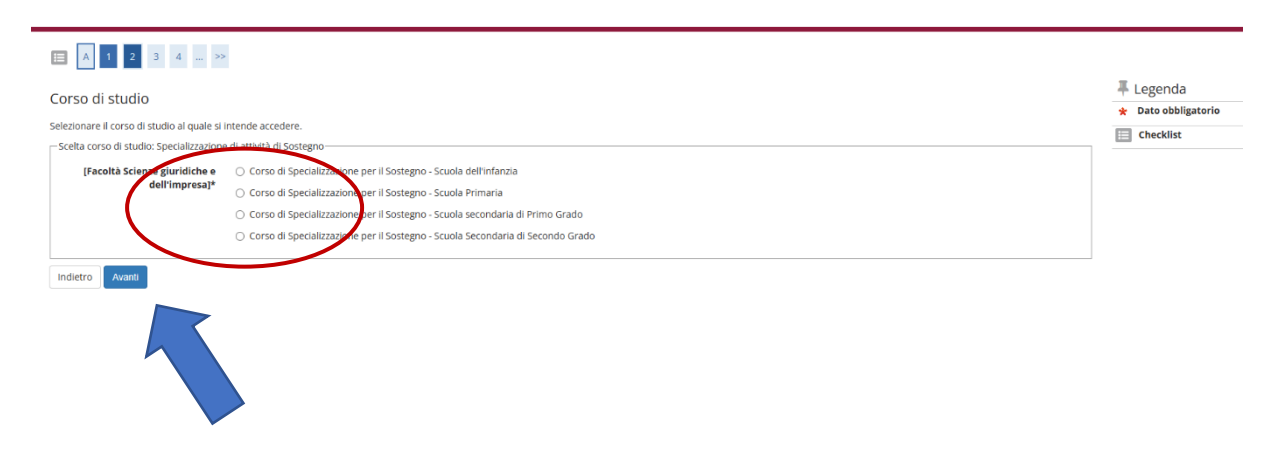

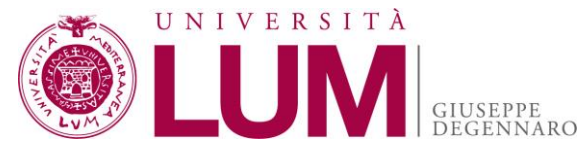

 Si aprirà la pagina "Lista concorsi". Selezionare il concorso per cui si presenta la domanda e cliccare su "Avanti".

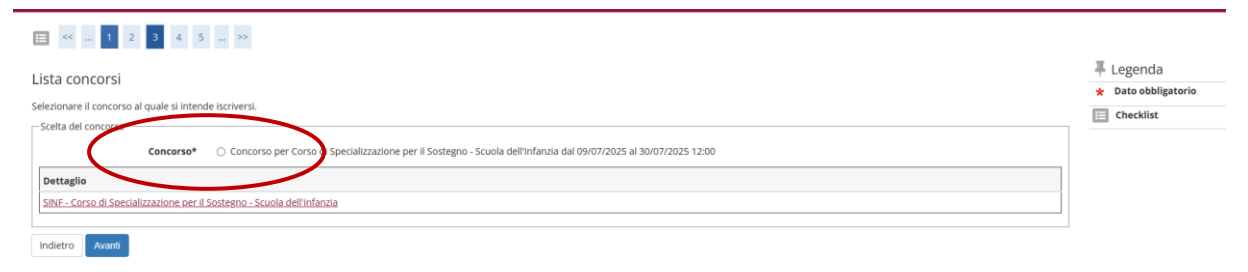

 Si accederà alla pagina "Conferma scelta concorso", in cui saranno visualizzate le informazioni relative al concorso selezionato, che consente di tornare "indietro" per modificare la selezione o di cliccare su "Conferma e prosegui".

| E << 3 4 5 B 1 ≫                                                                    |                                                                               |
|-------------------------------------------------------------------------------------|-------------------------------------------------------------------------------|
| Conferma scelta concorso                                                            |                                                                               |
| Verificare le informazioni relative alle scelte effettuate nelle pagine precedenti. |                                                                               |
| Concorso                                                                            |                                                                               |
| Tipologia titolo di studio                                                          | Specializzazione di attività di Sostegno                                      |
| Descrizione                                                                         | Concorso per Corso di Specializzazione per il Sostegno - Scuola dell'Infanzia |
| Indietro Conferma e prosegui                                                        |                                                                               |

- Si aprirà la pagina "Documento di identità".
- Successivamente si accederà alla pagina "Scelta categoria amministrativa ed ausili di invalidità".

| [     ]     [     ]     [     ]     ]     [     ]     [     ]     ]     [     ]     [     ]     ]     [     ]     [     ]     [     ]     ]     [     ]     [     ]     [     ]     [     ]     [     ]     [     ]     [     ]     [     ]     [     ]     [     ]     [     ]     [     ]     [     ]     [     ]     [     ]     [     ]     [     ]     [     ]     [     ]     [     ]     [     ]     [     ]     [     ]     [     ]     [     ]     [     ]     [     ]     [     ]     [     ]     [     ]     [     ]     [     ]     [     ]     [     ]     [     ]     [     ]     [     ]     [     ]     [     ]     [     ]     [     ]     [     ]     [     ]     [     ]     [     ]     [     ]     [     ]     [     ]     [     ]     [     ]     [     ]     [     ]     [     ]     [     ]     [     ]     [     ]     [     ]     [     ]     [     ]     [     ]     [     ]     [     ]     [     ]     [     ]     [     ]     [     ]     [     ]     [     ]     [     ]     [     ]     [     ]     [     ]     [     ]     [     ]     [     ]     [     ]     [     ]     [     ]     [     ]     [     ]     [     ]     [     ]     [     ]     [     ]     [     ]     [     ]     [     ]     [     ]     [     ]     [     ]     [     ]     [     ]     [     ]     [     ]     [     ]     [     ]     [     ]     [     ]     [     ]     [     ]     [     ]     [     ]     [     ]     [     ]     [     ]     [     ]     [     ]     [     ]     [     ]     [     ]     [     ]     [     ]     [     ]     [     ]     [     ]     [     ]     [     ]     [     ]     [     ]     [     ]     [     ]     [     ]     [     ]     [     ]     [     ]     [     ]     [     ]     [     ]     [     ]     [     ]     [     ]     [     ]     [     ]     [     ]     [     ]     [     ]     [     ]     [     ]     [     ]     [     ]     [     ]     [     ]     [     ]     [     ]     [     ]     [     ]     [     ]     [     ]     [     ]     [     ]     [     ]     [     ]     [     ]     [     ]     [     ]     [     ]     [     ]     [     ] |                                                 |
|----------------------------------------------------------------------------------------------------|-------------------------------------------------|
| Scelta categoria amministrativa ed ausili di invalidità<br>Sceglere la propria categoria amministrativa, valida per lo svolgimento dei concorso di ammissione al quale ci si sta iscrivendo, ed eventualmente richiedere ausilo per invalidità.                                                                                                    | ∓ Legenda     ★ Dato obbligatorio     Checklist |
| Presa visione del bando 🔹 SI 🕕 No                                                                                                    |                                                 |
| Ausilio allo svolgimento della prove<br>Richiedo l'ausilio per lo svolgimento della prova (L. 104/92 e succ. modifiche)<br>○ SI € No                                                                                                    |                                                 |
| Indietro Avanti                                                                                                    |                                                 |

• Si aprirà la pagina "Conferma iscrizione concorso" che riepiloga le informazioni inserite.

| H     H     H |                                                                               |
|----------------------------------------------------------------------------------------------------|-------------------------------------------------------------------------------|
| Conferma iscrizione concorso                                                                                                    |                                                                               |
| Verificare le informazioni relative alle scelte effettuate nelle pagine precedenti.                                                                                                    |                                                                               |
| Concorso                                                                                                    |                                                                               |
| Tipologia titolo di studio                                                                                                    | Specializzazione di attività di Sostegno                                      |
| Descrizione                                                                                                    | Concorso per Corso di Specializzazione per il Sostegno - Scuola dell'Infanzia |
| Valido per                                                                                                    |                                                                               |
| Dettaglio                                                                                                    | SINF - Corso di Specializzazione per il Sostegno - Scuola dell'infanzia       |
| Categoria amministrativa ed ausili di invalidità                                                                                                    |                                                                               |
| Richiesta ausilio handicap                                                                                                    | No                                                                            |
| Indietro Conferma e prosegui                                                                                                    |                                                                               |

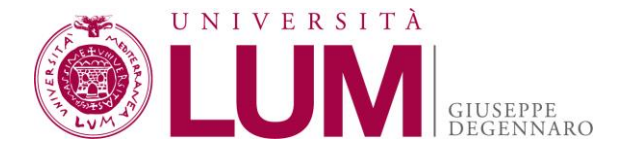

Si aprirà la pagina "Gestione titoli e documenti per la valutazione" in cui vengono elencate le tipologie di titoli e documenti che devono essere prodotti, ai sensi dell'art. 3 del Bando, mediante l'upload della loro scansione e che consente, quindi, di procedere al loro caricamento selezionando "si" con riferimento alla domanda "Vuoi allegare altri documenti e/o titoli alla domanda di ammissione?".

| E « " 1 E 1 2 F " »                                                                                                    |     |     |             |
|----------------------------------------------------------------------------------------------------|-----|-----|-------------|
| Gestione titoli e documenti per la valutazione                                                                                                    |     |     |             |
|                                                                                                    |     |     |             |
| Dichiarare titoli e documenti utili alla valutazione.                                                                                                    |     |     |             |
| Come previsto dal bando Art 2, per l'iscrizione al test di ammissione è necessario allegare i titoli richiesti OBBLIGATORIAMENTE PENA ESCLUSIONE DAL CONCORSO. |     |     |             |
| Tipo titolo                                                                                                    | Min | Мах | iy Modifica |
| Allegato A                                                                                                    | 1   | 1   | 🕥 Elimina   |
| Titoli dichiarati                                                                                                    |     |     |             |
| Non è stato inserito alcun documento e/o titolo di valutazione.                                                                                                |     |     |             |
| Vuoi allegare altri documenti e/o titoli alla domanda di ammissione?*                                                                                          |     |     |             |
| le Si                                                                                                    |     |     |             |
| ○ No                                                                                                    |     |     |             |
| Indietro Avanti                                                                                                    |     |     |             |

Digitando "si", si apre la pagina "Dichiarazione titolo di valutazione" (caricare l'Allegato A già compilato e sottoscritto). Inserire le informazioni del titolo che si vuole caricare (vedere come indicato nell'immagine a seguire). Completato il caricamento, si torna, digitando su "Avanti", sulla pagina precedente, in cui apparirà l'elenco dei titoli caricati.

| 듣 << 1 E 1 2 F                                                              |                           |                                             |
|-----------------------------------------------------------------------------|---------------------------|---------------------------------------------|
| Dichiarazione titolo di valut<br>Indicare i dati del titolo o del documento | azione<br>di valutazione. | Legenda     Dato obbligatorio     Checklist |
| Tipologia:*                                                                 | Allegato A 🗸              |                                             |
| Titolo:*                                                                    | Allegato A Cognome Nome   |                                             |
| Descrizione:                                                                | Allegato A Cognome Nome   |                                             |
|                                                                             |                           |                                             |
|                                                                             |                           |                                             |
| Allegato:                                                                   | Allegato A.pdf            |                                             |
| Carica nuovo allegato:                                                      | +seleziona file           |                                             |
| Indietro Avanti                                                             |                           |                                             |

Completato il caricamento digitare su "Avanti".

→ Si rammenta che i candidati in possesso di titolo di studio conseguito all'estero dovranno allegare unitamente all'Allegato A, in un unico file pdf, copia del titolo di studio conseguito all'estero corredato di traduzione ufficiale in lingua italiana, nonché di legalizzazione e uno tra i documenti elencati all'art. 2, comma 7, del Bando.

• Si aprirà la pagina "Conferma dichiarazione titoli e documenti per la valutazione", in cui risulterà caricato l'Allegato A.

Conferma dichiarazione titoli e documenti per la valutazione

| rerificare le informazioni inserite relativamente ai titoli ed ai documenti inseriti per la valutazione. |                         |  |  |  |
|----------------------------------------------------------------------------------------------------|-------------------------|--|--|--|
| Tipologia                                                                                                | Titolo                  |  |  |  |
| Allegato A                                                                                               | Allegato A Cognome Nome |  |  |  |
| Indietro                                                                                                 |                         |  |  |  |

Se ci sono correzioni da fare si clicca "indietro", altrimenti cliccare "Avanti".

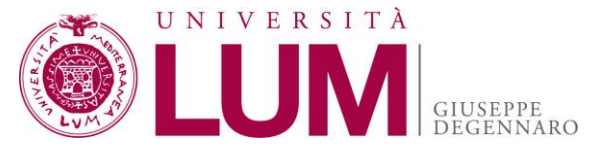

Si aprirà la schermata "Conferma scelta concorso" in cui saranno riepilogate le informazioni del concorso per cui si sta facendo domanda, con possibilità di tornare "Indietro" o di cliccare su "Completa ammissione al concorso" che determina il completamento della procedura on line di presentazione della domanda: dopo questo momento non sarà più possibile tornare indietro per modificare quanto inserito.

| E « G 1 Z                                                                           |                                                                                                    |
|-------------------------------------------------------------------------------------|----------------------------------------------------------------------------------------------------|
| Conferma scelta concorso                                                            |                                                                                                    |
| Verificare le informazioni relative alle scelte effettuate nelle pagine precedenti. |                                                                                                    |
| Concorso                                                                            |                                                                                                    |
| Tipologia titolo di studio<br>Descrizione                                           | Specializzazione di attività di Sostegno<br>Concorso per Corso di Specializzazione per il Sostegno - Scuola dell'infanzia |
| Valido per                                                                          |                                                                                                    |
| Dettaglio                                                                           | SINF - Corso di Specializzazione per il Sostegno - Scuola dell'infanzia                                                   |
| 🗕 Categoria amministrativa ed ausili di invalidità                                  |                                                                                                    |
| Richiesta ausilio handicap                                                          | No                                                                                                    |
| Indietro Completa ammissione al concorso                                            |                                                                                                    |

Si aprirà la pagina "Riepilogo iscrizione concorso" con un dettaglio delle informazioni inserite: è il riepilogo conclusivo della domanda on line presentata, all'interno del quale il sistema genererà un codice identificativo personale (PRE-MATRICOLA), da conservare, che identificherà il candidato stesso in sede di pubblicazione dell'elenco degli ammessi e/o delle graduatorie. Pertanto, qualunque informazione soggetta a pubblicazione sarà riconducibile al soggetto istante unicamente attraverso il codice stesso. In fondo a questa pagina si può decidere di tornare alla pagina "home concorsi" ovvero di cliccare su "pagamenti".

| Riepilogo iscrizione concorso                                           |                         |                                                                               |
|-------------------------------------------------------------------------|-------------------------|-------------------------------------------------------------------------------|
| Il processo di iscrizione al concorso è stato completato con successo.  |                         |                                                                               |
| Concorso di ammissione                                                  |                         |                                                                               |
| Descrizione                                                             |                         | Concorso per Corso di Specializzazione per il Sostegno - Scuola dell'Infanzia |
| Appe                                                                    |                         | 2024/2025                                                                     |
| Prematricola                                                            |                         |                                                                               |
| Categoria amministrativa ed ausili di invalidità                        |                         |                                                                               |
| Richiesta ausilio svolgimento prove                                     |                         | No                                                                            |
|                                                                         |                         |                                                                               |
| Valido per                                                              |                         |                                                                               |
| Dettaglio                                                               |                         |                                                                               |
| SINF - Corso di Specializzazione per il Sostegno - Scuola dell'infanzia |                         |                                                                               |
| Prove                                                                   |                         |                                                                               |
| Nessuna prova associata al concorso                                     |                         |                                                                               |
| Titoli di valutazione                                                   |                         |                                                                               |
| Tipologia                                                               | Titolo                  |                                                                               |
| Allegato A                                                              | Allegato A Cognome Nome |                                                                               |
| Home concorsi Pagamenti                                                 |                         |                                                                               |
|                                                                         |                         |                                                                               |
|                                                                         |                         |                                                                               |
|                                                                         |                         |                                                                               |
|                                                                         |                         |                                                                               |
|                                                                         |                         |                                                                               |
|                                                                         |                         |                                                                               |
|                                                                         |                         |                                                                               |

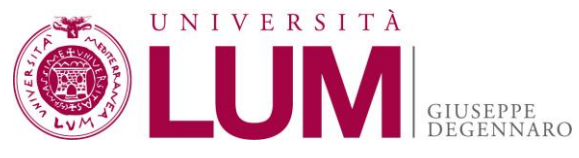

- Cliccando su "home concorsi" si torna al prospetto dei concorsi di ammissioni per cui si è presentata la candidatura; cliccando sul titolo del corso è possibile accedere alle informazioni di riepilogo e al numero identificativo del concorso.
- Se si clicca su "pagamenti" si apre la pagina "Elenco tasse" che fornisce l'indicazione del contributo dovuto per la domanda presentata, a cui corrisponde un numero sottolineato, identificante il numero di fattura (in questa pagina si visualizza l'eventuale riepilogo di altri contributi collegati ad altre domande presentate dallo stesso candidato).

| # » Tasse                                             |                                                                                                    |               |          |                 |                  |
|-------------------------------------------------------|----------------------------------------------------------------------------------------------------|---------------|----------|-----------------|------------------|
| Elenco                                                | Tasse                                                                                                    |               |          |                 |                  |
| L'Ateneo, a p.<br>Per pagamen<br><b>Per informa</b> : | artire dall'Anno Accademico 2021/2022, ha aderito al circuito "pagoPA". Lo studente può scegliere di pagare in modalità on line o differita.<br>Il superiori ad € 1500.00, utilizzare il codice interbancario "AY3JO" presente anche sul titolo stampabile.<br>Joni aggiuntive consultare la manualistica esposta sul sito di Ateneo |               |          |                 |                  |
| Addebiti fa                                           | tturati                                                                                                    |               |          | Cerca           | ۹ •              |
| Fattura                                               | Descrizione                                                                                                    | Data Scadenza | Importo  | Stato Pagamento | Pagamento pagoPA |
| + <u>193485</u>                                       | Concorso per Corso di Specializzazione per il Sostegno - Scuola dell'infanzia - Specializzazione di attività di Sostegno - Corso di Specializzazione per il Sostegno - Scuola dell'infanzia - Ammissione concorsi sostegno A.A. 2024/2025                                                                                            | 30/07/2025    | 100,00 € | 🛑 non pagato    | MBILITATO        |
| + <u>174471</u>                                       | LDATA - Concorso d'Ammissione al Corso di Laurea Magistrale a ciclo unico in Medicina e Chirurgia - Laurea Magistrale Ciclo Unico 6 anni - Medicina e chirurgia<br>- Crizione concorsi A.A. 2025/2026                                                                                                    | 23/02/2025    | 200,00 € | 🛑 non pagato    | 2 ABILITATO      |
| Legenda:                                              |                                                                                                    |               |          |                 |                  |
| 😑 non paga                                            | ito                                                                                                    |               |          |                 |                  |
| 😑 pagamer                                             | nto in attesa                                                                                                    |               |          |                 |                  |
| pagato/p                                              | agato confermato                                                                                                    |               |          |                 |                  |
| abilitato                                             | Il pagamento con pagoPA                                                                                                    |               |          |                 |                  |
| 🖀 eseguita                                            | la stampa avviso pagoPA                                                                                                    |               |          |                 |                  |
| <ol> <li>Nessun</li> </ol>                            | a tassa trovata.                                                                                                    |               |          |                 |                  |

 Cliccare sul numero sottolineato: si aprirà la pagina "Dettaglio Fattura", in cui sono riportati i dati del pagamento che dovrà essere effettuato, a pena di esclusione, entro la scadenza del Bando, unicamente tramite il sistema PagoPA.

| # > Flanon Tassa > Tassa     |            |                          |          |  |
|------------------------------|------------|--------------------------|----------|--|
|                              |            |                          |          |  |
| Dettaglio Fattura            |            |                          |          |  |
|                              |            |                          |          |  |
| Fattura 193465               |            |                          |          |  |
| Data Scadenza                |            | 30/07/2025               |          |  |
| Importo                      |            | 100.00 €                 |          |  |
| Modalità                     |            | Pagamento tramite pagoPA |          |  |
| Tasse                        |            |                          |          |  |
| Anno                         | Rata       | Voce                     | Importo  |  |
| Ammissione concorsi sostegno |            |                          |          |  |
| 2024/2025                    | Rata unica | Ammissione concorsi      | 100.00 € |  |
|                              |            |                          |          |  |

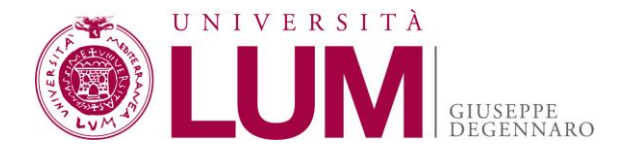

Attenzione: La procedura d'iscrizione online prevede le seguenti fasi:

- 1. Autenticazione al portale di Ateneo Esse3;
- 2. Iscrizione al concorso tramite il portale di Ateneo e caricamento, a pena di esclusione, tutti i documenti specificamente richiesti dal Bando;
- 3. Pagamento del contributo obbligatorio di partecipazione.

→ Il solo pagamento del contributo di partecipazione o la sola presentazione della domanda non costituiscono iscrizione.

# IL PAGAMENTO TRAMITE IL SISTEMA PAGOPA

Le opzioni di pagamento disponibili sono:

**Paga con PagoPA**: consente di eseguire il pagamento immediato online tramite il servizio PagoPA. In tal caso, il candidato è reindirizzato sul portale di PagoPA al quale potrà accedere tramite SPID o indirizzo email. Il sistema PagoPA apre una pagina dalla quale si potrà scegliere tra uno dei seguenti metodi di pagamento:

- Carta di credito/debito: per il pagamento con le carte
- Conto corrente: per l'addebito diretto sul proprio conto
- Altri Metodi di pagamento: per il pagamento con altre modalità, come ad esempio PayPal o Satispay.

**Stampa Avviso per PagoPA**: permette di stampare un avviso di pagamento che potrà essere pagato presso uno sportello abilitato o altro PSP aderente al circuito PagoPA (ad esempio ricevitorie SISAL, Lottomatica o Banca5).

Il pagamento tramite PagoPA generalmente prevede delle commissioni. Si consiglia di prestare attenzione alle diverse condizioni applicate dai PSP.

Se il pagamento è stato effettuato online, sarà possibile stampare, entro poco tempo, la ricevuta cliccando sul pulsante "Stampa Quietanza di Pagamento".

Se il pagamento è avvenuto di persona, la stampa della ricevuta sarà disponibile dopo che l'Ateneo riceverà la comunicazione del versamento.

# ATTENZIONE - Se viene interrotta o annullata la procedura di pagamento online, i pulsanti "Paga online con PagoPA" e "Stampa Avviso per PagoPA" potrebbero non essere disponibili per circa 60 minuti.

Conservare la quietanza di pagamento (generata automaticamente dal sistema PagoPA) come prova dell'avvenuto pagamento.